## **Interactive Metronome v.10.0**

## Installation Instructions

### If you need assistance with the install, please contact ITG Service Desk at 800-646-9404

\*\* Please make sure to install v.10.0 \*\*

To Install Interactive Metronome 10.0, go to the link below or copy and paste into your browser:

http://selfservice.encompasshealth.com/ESD/Packages.aspx

1. Click on Application and then click on Interactive Metronome v.10.0.26

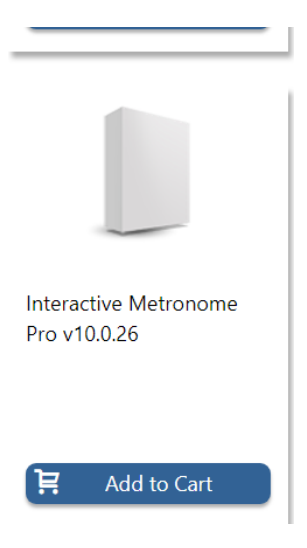

### -Click Add to Cart

-In the upper right hand corner of the page, click the **small arrow under the number**, and then click **View Cart and Checkout**, then hit Next.

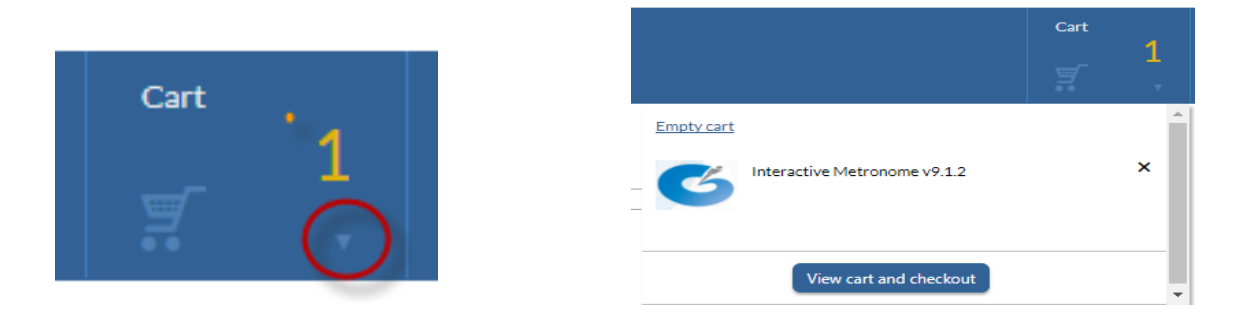

Choose the first option "Me on machine DELxxxxx" and hit Next

# **Interactive Metronome v.10.0**

# Installation Instructions

| Checkout          |                                                                 |                                                                                                    |  |  |  |  |  |
|-------------------|-----------------------------------------------------------------|----------------------------------------------------------------------------------------------------|--|--|--|--|--|
|                   | Choose                                                          | Target Next                                                                                                    |  |  |  |  |  |
|                   | 1<br>Specify the ta<br>Me on mach<br>Search for p<br>Add machin | <ul> <li>ipecify the target location for these catalog items.</li> <li>Me on machine DELD2HVD12</li> <li>Search for people or computers</li> <li>Add machine names or user IDs manually</li> </ul> |  |  |  |  |  |
| Continue Shopping |                                                                 |                                                                                                    |  |  |  |  |  |
| Your Items        |                                                                 | Action                                                                                                    |  |  |  |  |  |
| G                 | Interactive Metronome v9.1.2 ×                                  | Interactive Metronome v9.1.2 will be installed on the selected device.                                                                                                    |  |  |  |  |  |

#### Click Next again

## **Choose Scheduling Options**

Specify the scheduling options for this order:

- For items that require approval, specify the action to take upon approval: deliver the catalog item automatically or notify the machine owner.
- · For items that do not require approval, specify whether to install the application ASAP or at a specified time.

| ۲          | Receive ASAP               |
|------------|----------------------------|
| $\bigcirc$ | Receive at a Specific Time |

| Title                        | Machine    | User | Submit in   |
|------------------------------|------------|------|-------------|
| Interactive Metronome v9.1.2 | DELD2HVD12 |      | Submit ASAP |

#### Then click Submit.

## Checkout

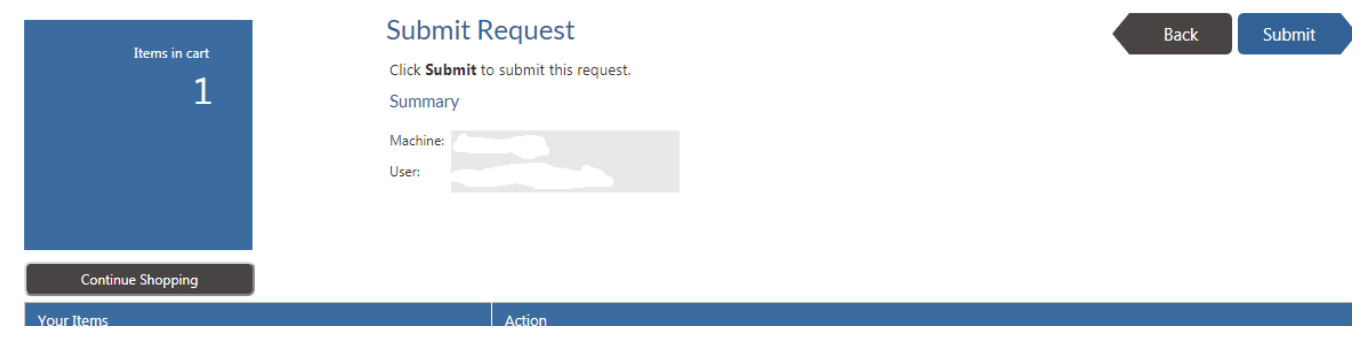

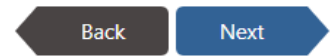